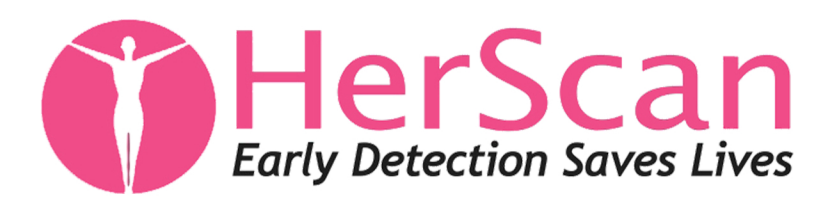

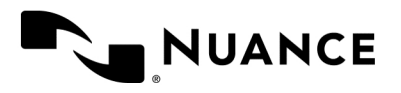

## How to **COPY** your images:

**1.** www1.nuancepowershare.com - Login with your email and password.

**2.** Once logged in, click "Images" on the top navigation.

**3.** From the Images tab, select the image you want to share and choose Copy from the menu options on the right side of the screen under the Action menu.

4. Once the copy is complete, the image will become part of your My Images folder.

NOTE: "My Images" are retained for the life of your account. This allows you to revisit your prior imaging as needed. "Shared Images" are deleted after 40 days. You must Copy your files or Download DICOM to keep them past 40 days.

|            | 12 Nambu         | Contractor    |                   |   |          |              |                                                                                    |
|------------|------------------|---------------|-------------------|---|----------|--------------|------------------------------------------------------------------------------------|
| Numos' Pow | erShare" Network |               | Image             | 5 |          | Seath maps   | w]                                                                                 |
| Ad images. | w                |               |                   |   |          |              | Seath                                                                              |
|            | No.4             | -             | erine 📮 Huy be    |   |          | Buildly      | ✓ Usewar Option                                                                    |
| × 117      | Antonio Antonio  | SYSERY HIBBAN | Tradition Transmi | - | Carley N | an superior. | Base Cereza                                                                        |
|            | 12231948         |               |                   |   |          |              | 1 Ruty Selected                                                                    |
|            |                  |               |                   |   |          |              | Consect All                                                                        |
|            |                  |               |                   |   |          |              |                                                                                    |
|            |                  |               |                   |   |          | Downloa      | d DICOM                                                                            |
|            |                  |               |                   |   |          | Copy         | -                                                                                  |
|            |                  |               |                   |   |          |              | -                                                                                  |
|            |                  |               |                   |   |          | Upload       |                                                                                    |
|            |                  |               |                   |   |          |              | Artine popriori<br>Accession:<br>Budy Date: 7/10/2<br>Modality; Uni<br>Rode: Fact. |

|                                     | Home      |              | Contacts  | Images          | Messages |        |         |
|-------------------------------------|-----------|--------------|-----------|-----------------|----------|--------|---------|
| Pinned ①                            | Images    |              |           |                 |          |        |         |
| My images In Ages                   | Image Tra | nsfer Confir | mation    |                 |          |        |         |
| * Shared Images                     | Date      | Modality     | Body Part | Patient Name    | Winages  | Status | Cost    |
| io Shared images Prined             | 7/16/04   | MR           |           | Anonymous, Joan | 1        | ОК     | \$ 0.00 |
| Patients in Patients                | Total     |              |           |                 |          |        | \$0.00  |
| Physicians In Physicians Physicians |           |              | _         |                 |          |        |         |
| * Facilities                        | 000       | ofirm        | Canc      |                 |          |        |         |

If you have any difficulty accessing your information please contact support@nuancepowershare.com or feel free to call 1-866-809-4746